## คู่มือการเตรียมการข้อมูลสำหรับการจ่ายตรง

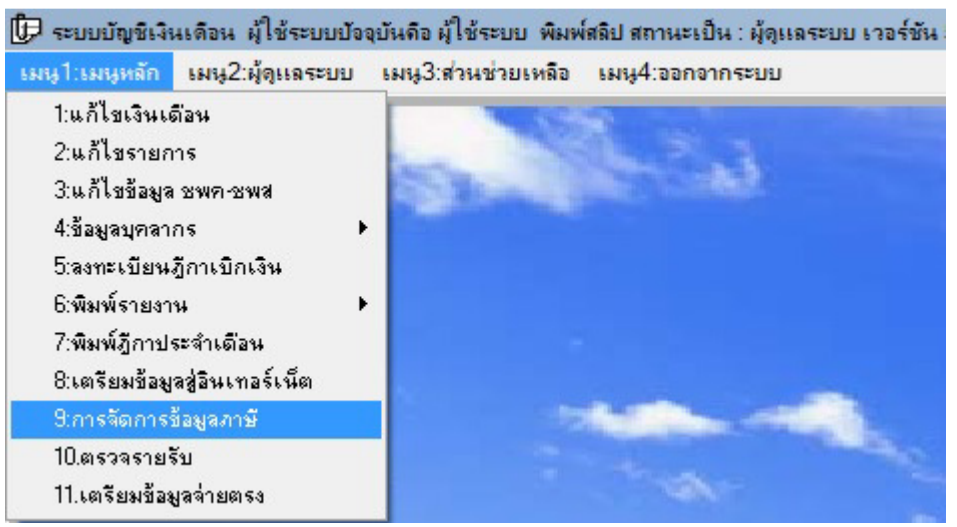

1 กำหนดให้ข้าราชการและลูกจ้างประจำบันทึกข้อมูลส่วนลดหย่อน (ลย.01) ผ่านเว็บ E-Money โดยไปที่ เมนู1: เมนูหลัก 9:การจัดการข้อมูลภาษี

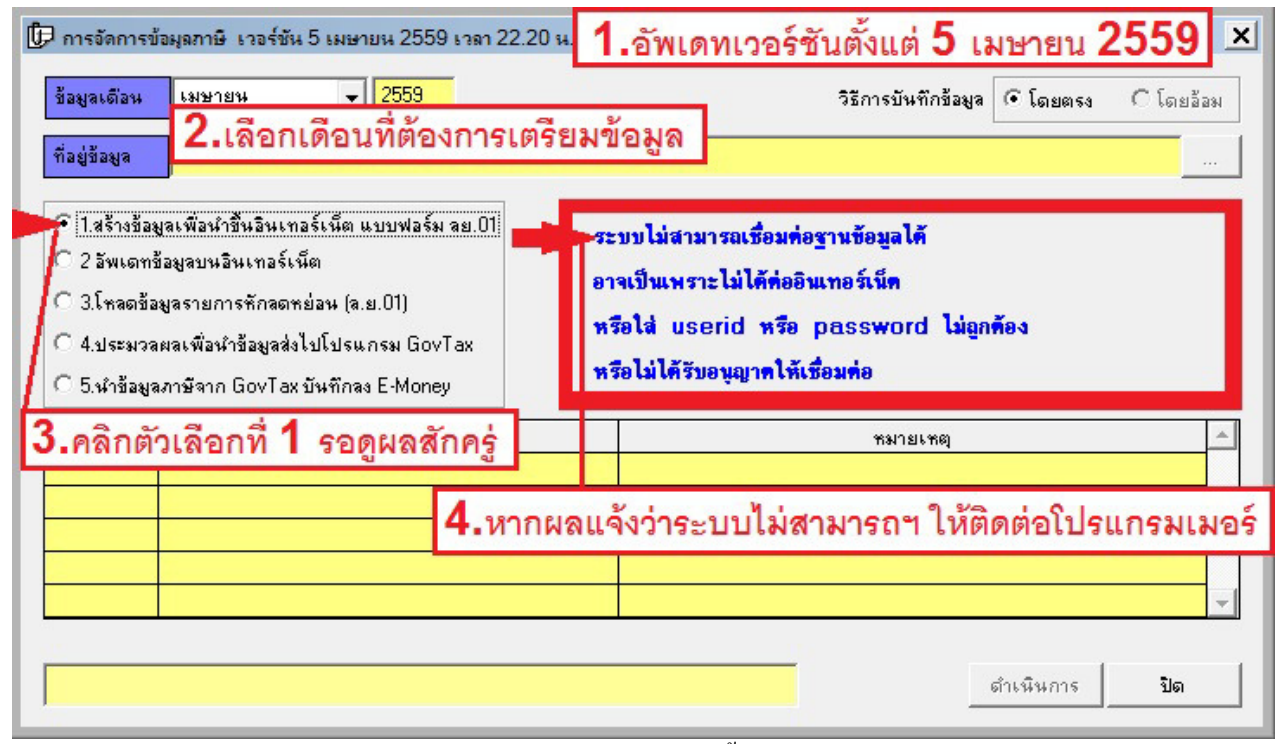

2 ก่อนจะคำเนินการต้องทำการอัพเคทโปรแกรมให้เป็นเวอร์ชันตั้งแต่ 5 เมษายน 2559 เลือกเดือน(แนะนำเลือก เดือนปัจจุบัน) คลิกตัวเลือกที่ 1 รอสักครู่ ถ้าระบบแจ้งว่า ระบบไม่สามารถเชื่อมต่อฐานข้อมูลได้ ให้ปิด โปรแกรมแล้วติดต่อโปรแกรมเมอร์ เพื่อสอบถามถึงสาเหตุ และวิธีแก้ไข

| 🕞 การจัดการข้อมูลภาษี                                                                                                    | เวอร์ชัน 5 เมษายน 2559 เวลา 22.2                                                                                                    | D ณ.    |                                                      | ×     |
|----------------------------------------------------------------------------------------------------|----------------------------------------------------------------------------------------------------|---------|------------------------------------------------------|-------|
| ข้อมูลเดือน เมษา<br>ที่อยู่ข้อมูล                                                                                                    | ยน 🗸 2559                                                                                                    |         | วิธีการบันทึกข้อมูล 💽 โดยตรง Cโด                     | ยอ้อง |
| <ul> <li>1.สร้างข้อมูลเพื่อน้</li> <li>2 อัพเดทข้อมูลบน</li> <li>3 โหลดข้อมูลรายก</li> <li>4.ประมวลผลเพื่อง</li> <li>5.นำข้อมูลภาษีจาก</li> </ul> | าขึ้นอินเทอร์เน็ต แบบฟอร์ม ลย.01<br>อินเทอร์เน็ต<br>กรหักลดหย่อน (ล.ย.01)<br>ผำข้อมูลส่งไปโปรแกรม GovTax<br>n GovTax บันทึกลง E-Money | 53<br>Ř | ะบบต่อเชื้อมฐานข้อมูลได้สำเร็จ<br>เเนินการ ได้โดยตรง |       |
| s পাঁ ঝ                                                                                                    | ชื่องนามสกุล                                                                                                    |         | กมายเทตุ                                             | -     |
|                                                                                                    |                                                                                                    | ห       | ากผลแจ้งว่า ระบบเชื่อมต่อฐานข้อมูลได้ส่              | ำเร็จ |
|                                                                                                    |                                                                                                    |         | คลิก ,                                               | -     |
|                                                                                                    |                                                                                                    |         | ตำเนินการ ปิต                                        | 1     |

3 เมื่อแก้ไขจนระบบแจ้งว่า ระบบต่อเชื่อมฐานข้อมูลได้สำเร็จ ให้คลิกปุ่ม ดำเนินการ (ตัวเลือกที่ 1 ให้ทำครั้ง เดียวก์พอ)

| 伊 การจัดการข้อมุลภาษิ                                                                                                    | 4 เวอร์ชัน 5 เมษายน 2559 เวลา 22                                                                                                    | 2.20 н. Х                                              |
|----------------------------------------------------------------------------------------------------|----------------------------------------------------------------------------------------------------|--------------------------------------------------------|
| ข้อมูลเดือน เมษา                                                                                                    | ยน 🚽 2559                                                                                                    | วิธีการบันทึกข้อมูล 💽 โดยตรง 🔿 โดยอ้อม                 |
| ที่อยู่ข้อมูล                                                                                                    |                                                                                                    |                                                        |
| <ul> <li>C 1.สร้างข้อมูลเพื่อห</li> <li>C 2 อัพเดทข้อมูลบน</li> <li>C 3.โหลดข้อมูลรายก</li> <li>C 4.ประมวลผลเพื่อง</li> <li>C 5.หำข้อมูลภาษ์จาก</li> </ul> | าขึ้นอินเทอร์เน็ต แบบฟอร์ม ลย.01<br>อินเทอร์เน็ต<br>กรหักลดหย่อน (ล.ย.01)<br>ภำข้อมูลส่งไปโปรแกรม GovTax<br>n GovTax บันทึกลง E-Money | ระบบต่อเชื่อมฐานข้อมูลได้สำเร็จ<br>ดำเนินการ ได้โดยตรง |
| รพัส                                                                                                    | ชื่อ-นามสกุล                                                                                                    | ามายเทตุ                                               |
|                                                                                                    |                                                                                                    | หากผลแจ้งว่า ระบบเชื่อมต่อฐานข้อมูลได้สำเร็จ           |
|                                                                                                    |                                                                                                    |                                                        |
|                                                                                                    |                                                                                                    | <mark>คลิก</mark><br>ดำเนินการ ปิต                     |

4 เลือกตัวเลือกที่ 2 เพื่อทำการอัพเดทข้อมูลบุคคลที่ย้ายเข้า ย้ายออกในแต่ละเดือน ระบบแจ้งว่า ระบบต่อเชื่อม ฐานข้อมูลได้สำเร็จ ให้คลิกปุ่ม ดำเนินการ จากนั้นให้คลิกปุ่มปิด

| นาขอินสม คริคำ             | (สูนอ์คั้นทุน <u>(บันทึกลดหย่อนภาษิ(ด ข.อเ.)</u> )ป <u>สืยนรพัสหาน) [เปลี่ยน</u> |
|----------------------------|----------------------------------------------------------------------------------|
| หน่วยงาน                   | โรงเรียนชุมชนบ้านสบเปา                                                           |
| ข้อมูล <mark>เค</mark> ือน | เมษาอน 2559                                                                      |

## 5 แจ้งให้ข้าราชการและลูกจ้างประจำ เข้าเว็บ E-Money เพื่อกรอกข้อมูลส่วนลคหย่อน (ควรให้เวลาเข้าบันทึก) โดยคลิกที่ บันทึกลคหย่อนภาษี(ล.ย.01)

| หน่วยง          | หน่วยงาน : สำนักงานเขตพื้นที่การศึกษาประถมศึกษาเชียงราย เขต 4 |                                  |                                               |                |                                  |                                  |                                         |                  |            |               |      |     |     |      |   |
|-----------------|---------------------------------------------------------------|----------------------------------|-----------------------------------------------|----------------|----------------------------------|----------------------------------|-----------------------------------------|------------------|------------|---------------|------|-----|-----|------|---|
| ชื่อกู้บันทึก เ | นายอินสม ศรีคำ                                                |                                  |                                               |                | กลับหน้าหลัก                     |                                  | พิมพ์                                   | บันทึก           |            | ศัสหา         |      | <   | <   | >    | > |
| (Bauli          |                                                               |                                  |                                               |                |                                  |                                  |                                         |                  |            |               |      |     |     |      |   |
| สำนำหน้าชื่อ    | มาย                                                           | ชื่อตัว   อินสม                  |                                               | นามสกุล (ศรีคำ |                                  |                                  |                                         |                  |            |               |      |     |     |      |   |
| เองประจำคัวร    | ประชาชน                                                       | 3571200034261                    |                                               |                | j                                | เองประจำดังรู้กามือากร 000000000 |                                         |                  |            |               |      |     | _   |      |   |
| รื่ออาคาร หมู่ป | ບ້ຳນ                                                          | หมองสองห้อง                      |                                               |                |                                  | ท้อแองที่                        |                                         |                  |            |               |      |     |     |      |   |
| อันที           |                                                               |                                  |                                               |                |                                  | เลขที                            |                                         |                  | 394        |               |      |     |     |      |   |
| મમુંથ           |                                                               | 2                                |                                               |                |                                  | NSSU 1950                        |                                         |                  | li         |               |      |     |     |      |   |
| อนน             |                                                               |                                  |                                               |                |                                  | คำบลแงวง                         |                                         |                  | เมืองขาย   |               |      |     |     |      |   |
| สำเภอ เพพ       |                                                               | เหมาแล้งราย                      |                                               |                |                                  | รังหวัด                          |                                         | เรียงงาย         |            |               |      |     |     |      |   |
| ราไขไปรษณีย์    | 1                                                             | 57290                            |                                               |                | โทรศักร์                         | โทรศักร์                         |                                         | 089-9550913      |            |               |      |     |     |      |   |
| เข้ารับราชการ   | เสียมส์                                                       | ก่อนปีกาษี 💙 2559                |                                               |                |                                  | ดูนธ์ค้นทุน                      | ในชุน ถึงกรรมการบริหารงบประม            |                  | ประมาณและห | กษณสะแผนงาน 🗸 |      |     |     |      |   |
| 1.              | L สอานภาพ คูสมาสไม่มีเงินได้ 🔽                                |                                  |                                               |                |                                  |                                  |                                         |                  |            |               |      |     |     |      |   |
| 2               | จำนวนบุครที่มิได้สึกมา                                        |                                  | 0 eu                                          |                |                                  |                                  | หักบุตรคมอะ 15000 บาท                   |                  | 0          |               | 0    |     |     | บาท  |   |
|                 | จำนวนบุครที่ศึกษาในประเทศไทย                                  | ศึกษาในประเทศไทอ                 |                                               |                | ทักบุตรคนอะ 17000 บาท            |                                  | K                                       | 0                |            |               | າມາຫ |     |     |      |   |
| 3.              | เองประจำคัวประชาชน ของมีคา                                    |                                  |                                               |                |                                  | าโกลดทธ์ลน ปีดา คนอะ 30000 บาท   |                                         | 1                | 0          |               |      | ນາຫ |     |      |   |
|                 | เองประจำดัวประชาชน ของมารดา                                   |                                  |                                               |                | ารีกอดหม่อน มารดา คนอะ 30000 บาท |                                  |                                         | 0                |            |               | บาท  |     |     |      |   |
|                 | เองประจำคัวประชาชน มีคาคู่สนรส                                |                                  |                                               |                |                                  |                                  | าโกลดหอ่อน มีดาลู่สหรส คนอะ 30000 บาท   |                  |            | 0             |      |     | ນາຫ |      |   |
|                 | เองประจำคัวประชาชน มารคาภู่สมเรส                              | A                                |                                               |                |                                  |                                  | ารีกอดทร์อน มารดาคู่สมรส คนอะ 50000 บาท |                  |            | 0             |      |     | ນາາ |      |   |
| 4               | ด่าอุปการะเสื้องดูดนาริการหรือดนพุทท                          | ið fitti                         | 0                                             | 812            |                                  |                                  | ทักคนที่การคนอะ 60                      | 000 HT a 30000 1 | וורע       |               | )    |     |     | บพ   |   |
| 5.              | ณีอประกันสุขภาพของ ยิดา                                       |                                  |                                               |                |                                  |                                  |                                         |                  |            | 0             | )    |     |     | บาท  |   |
|                 | ณือประกันสุขภาพของ มารคา                                      |                                  |                                               | 12120-000      |                                  |                                  |                                         |                  |            | I             | )    |     |     | บาท  |   |
|                 | ເນື້ອປຣະກົນສູນການເຈລ ມີສາກູ່ສາເຮສ                             |                                  | fullifieran ne reann (Daar me muur 12000 Diul |                |                                  |                                  | C                                       | )                | _          |               | ນາທ  |     |     |      |   |
|                 | เนื้อประกันสุขภาพของ มารคาคู่สมรส                             |                                  |                                               |                |                                  |                                  |                                         |                  |            | <u> </u>      | )    |     |     | บาท  |   |
| 6.              | ณื้อประกันชีวิตที่จ่ายภายในปีกามี (กระ                        | อคาโรปี)                         |                                               |                |                                  |                                  |                                         |                  |            |               | )    |     |     | บาท  |   |
| 7.              | สามสะสมที่จ่ายเข้ากองหุนสารอณสื่องริ                          | hi                               |                                               |                |                                  |                                  |                                         |                  | 0          | )             |      |     | บาท |      |   |
| 1.              | ค่าชื่อหน่วยองทุนในกองทุนรวมเพื่อก                            | ารเสื้องริพ สวเสร (กรจดทั้งปี)   |                                               |                |                                  |                                  |                                         |                  |            |               | )    |     |     | וווע |   |
| 9.              | ค่าชื่อหน่วยองขุนในกองขุนรวมทุ้นระ                            | อะอาว LMF (กรอกนี้ปปี)           |                                               |                |                                  |                                  |                                         |                  |            | 0             | )    |     |     | บาท  |   |
| 10.             | คอกเป็ยเงินกู้อิมเพื่อชื่อ เข่าชื่อ หรือสร้                   | างอาการที่อยู่อาคัง (กรอกทั้งปี) |                                               |                |                                  |                                  |                                         |                  |            | 0             | )    |     |     | บาท  |   |
| 11.             | เงินได้ที่จ่างเพื่อชื่ออฮังทางิมาเร็พอ์ (คร<br>               | รอกทั้งปี)                       |                                               |                |                                  |                                  |                                         |                  |            |               | )    |     |     | บาท  |   |
| 12.             | เงินสมพบกอาพุนประกันสำคมภายในไ                                | Bang                             |                                               |                |                                  |                                  |                                         |                  |            |               | 0    |     |     | บาท  |   |
| 13.             | เงินบริจาคสนับสนุนการศึกษา (กรอกร                             | (t))                             |                                               |                |                                  |                                  |                                         |                  |            |               | 0000 |     |     | บาท  |   |
| 14.             | เงินบริจาคสนับสนุนการทิหา (กรอกทั้ง                           | (D)                              |                                               |                |                                  |                                  |                                         |                  |            |               | )    |     |     | บาท  |   |
| 15.             | 15. [itutisan (ntamint)]                                      |                                  |                                               |                |                                  |                                  |                                         | ນາທ              |            |               |      |     |     |      |   |

้ 6 จะพบหน้าจอคังภาพ ให้กรอกข้อมูลให้ครบ หากไม่มีข้อมูลให้ว่างไว้ แล้วคลิก ปุ่มบันทึก (สีแคง)

| การจัดการข้อมูลภาย<br>ข้อมูลเดือน<br>ที่อยู่ข้อมูล                                                                                                    | ษี เวอร์ชัน 5 เมษายน 2559 เวลา 22.20<br>ายน <mark>2559</mark>                                                                              | 0 น. X<br>วิธีการบันทึกข้อมูล 💽 โดยตรง C โดยอ้อม<br>    |
|----------------------------------------------------------------------------------------------------|----------------------------------------------------------------------------------------------------|---------------------------------------------------------|
| <ul> <li>C 1.สร้างข้อมูลเพื่อน</li> <li>C 2 อัพเดทข้อมูลบน</li> <li>(* (3โหลดข้อมูลราย)</li> <li>C 4.ประมวลผลเพื่อ</li> <li>C 5.นำข้อมูลภาษัจา</li> </ul> | ถ้าขึ้นอินเทอร์เน็ต แบบฟอร์ม จย.01<br>เอินเทอร์เน็ต<br>การทักลดหย่อน (จ.ย.01))<br>นำข้อมูลส่งไปโปรแกรม GovTax<br>ก GovTax บันทึกลง E-Money | -ระบบค่อเชื่อมฐานข้อมูลได้สำเร็จ<br>ดำเนินการ ได้โดยตรง |
| s শ <b>র</b>                                                                                                    | ชื่องนามสกุล                                                                                                    | าหายเทตุ                                                |
|                                                                                                    |                                                                                                    | หากผลแจ้งว่า ระบบเชื่อมต่อฐานข้อมูลได้สำเร็จ            |
|                                                                                                    |                                                                                                    |                                                         |
|                                                                                                    |                                                                                                    | คิลก<br>ตำเนินการ ปิต                                   |

7 เมื่อกรบกำหนดการบันทึกข้อมูลลดหย่อนภาษีแล้ว จึงโหลดข้อมูลที่ข้าราชการและลูกจ้างประจำบันทึกผ่าน E-Money โดยกลิกตัวเลือกที่ 3 รอจนระบบแจ้งว่า ระบบต่อเชื่อมฐานข้อมูลได้สำเร็จ ให้กลิกปุ่ม ดำเนินการ

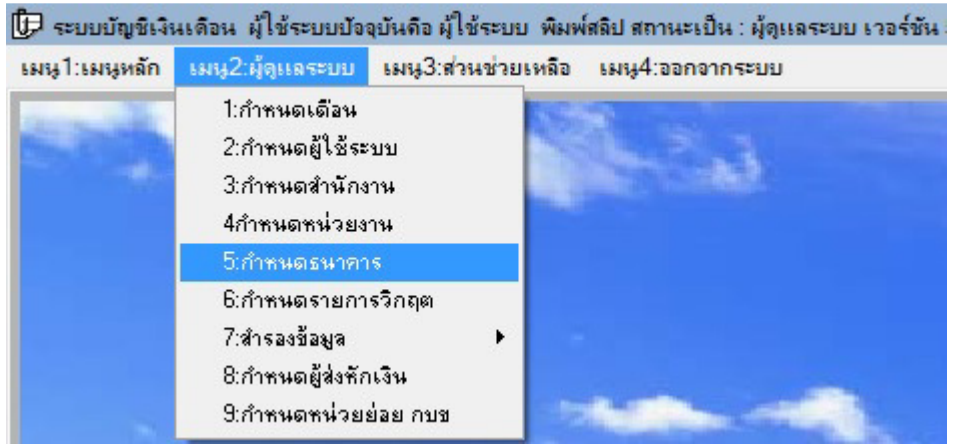

8 บันทึกข้อมูลรหัสธนาการ โดยไปที่เมนู2:ผู้ดูแลระบบ เลือก 5:กำหนดธนาการ

| ชื่อธนาคาร          | ธนาคารกรุงไทย สาขา                                         |
|---------------------|------------------------------------------------------------|
| ธนาคาร              | รนาคารกรุงไทย จำกัด(มหาชน) 🚽 (รหัสสาขา4หลัก) 0901          |
| ประเภทธนาคาร        | ธนาคารหลักรับโอนเงินจากคลัง 🥏 เลขขึ้นต้นเลขบัญชี 901       |
|                     |                                                            |
| จ่ายเช็คจากธนาคาร   | ธนาคารกรุงไทย สาขา 🚽                                       |
| เตรียมข้อมูลจากธนาด | าาร ธนาคารกรุงไทย สาขา 🗾 💌                                 |
| ที่ตั้งธนาคาร       | รนาคารภายในจังหวัด 🤿 ค่าธรรมเนียม(หากต้องการให้พิมพ์) 0.00 |

9 คลิกปุ่มแก้ไข เพื่อเติมเลขรหัสธนาคาร 4 หลัก หากไม่ครบ 4 หลักให้ใส่เลข 0 นำหน้า แล้วคลิกปุ่มบันทึก จากนั้น คลิกปุ่ม > เพื่อเลื่อนไปแก้ไขธนาคาร สาขาถัดไป ทำจนครบทุกสาขา

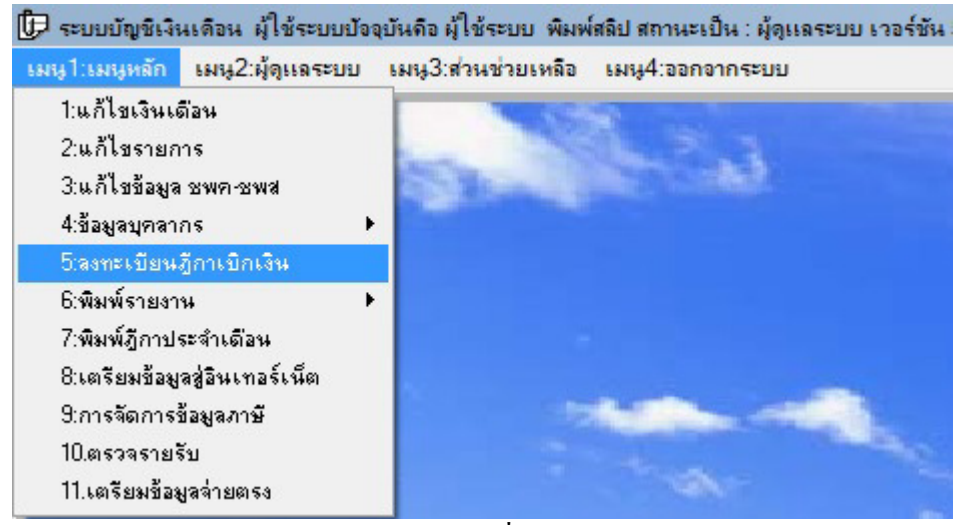

10 ดำเนินการกำนวณภาษีระหว่างปี โดยไปที่เมนู1:เมนูหลัก 5:ลงทะเบียนฎีกาเบิกเงิน

| รายละเอียดฏีกาเบิ          | รายละเอียดฏิกาเบิกเงิน                                         |                         |                 |                            |                       |                |  |  |
|----------------------------|----------------------------------------------------------------|-------------------------|-----------------|----------------------------|-----------------------|----------------|--|--|
| ปีภาษี                     | 2559 ประจำเดือน เมษายน 👻                                       |                         | 3               | ประเภทฎีกา ประ             | เจ้าเดือน             | 🚽 กำหนดข้อมูล  |  |  |
|                            |                                                                | × .                     |                 |                            |                       |                |  |  |
| ทฎกา<br>                   | รายการ                                                         | ตงเบก<br>70,000,004,000 | เงนสงคน         | เงนเบกจรง<br>70,000,004,00 | สาษ<br>1 c to 70 t 00 | คงเพลอ         |  |  |
| 15901000-1                 | เงนเดอนชาราชการครู                                             | 73,909,234.66           | 0.00            | 73,909,234.66              | 1,643,794.00          | 72,265,440.66  |  |  |
| 15901000-2                 | เงนเดอนบุคลากรทางการตกษา                                       | 1,844,860.00            | 0.00            | 1,844,860.00               | 27,150.00             | 1,817,710.00   |  |  |
| 15901000-3                 | เงนคาลางประสา                                                  | 2,505,440.00            | 0.00            | 2,505,440.00               | 210.00                | 2,505,230.00   |  |  |
| 15901000-4                 | เงนวทยะฐานะ บระกร 5600                                         | 666,400.00              | 0.00            | 666,400.00                 | 0.00                  | 666,400.00     |  |  |
| 15901000-5                 | เงินวิทยะฐานะ วิชาการ 5600                                     | 868,000.00              | 0.00            | 868,000.00                 | 0.00                  | 868,000.00     |  |  |
| 15901000-7                 | เงินวิทยะฐานะ วิชาการ 9900                                     | 9,900.00                | 0.00            | 9,900.00                   | 0.00                  | 9,900.00       |  |  |
| T5901000-8                 | เงินวิทยะฐานะ บริหาร 3500                                      | 283,500.00              | 0.00            | 283,500.00                 | 0.00                  | 283,500.00     |  |  |
| T5901000-9                 | เงินวิทยะฐานะ วิชาการ 3500                                     | 4,417,000.00            | 0.00            | 4,417,000.00               | 0.00                  | 4,417,000.00   |  |  |
| T590100-10                 | เงินค่าตอบแทนนอกเหนือจากเงินเดือน                              | 1,600,300.00            | 0.00            | 1,600,300.00               | 0.00                  | 1,600,300.00   |  |  |
| T590100-11                 | เงินค่าตอบแทนนอกเหนือจากค่าจ้าง                                | 279.00                  | 0.00            | 279.00                     | 0.00                  | 279.00         |  |  |
| T590100-13                 | เงินเพิ่มค่าครองชีพบุคลากรทางการศึกษา                          | 3,190.00                | 0.00            | 3,190.00                   | 0.00                  | 3,190.00       |  |  |
| T590100-15                 | เงิน พสร./พคศ.ข้าราชการครู                                     | 148,322.00              | 0.00            | 148,322.00                 | 0.00                  | 148,322.00     |  |  |
| T590200-18                 | เงินเดือนข้าราชการครู                                          | 73,909,234.66           | 0.00            | 73,909,234.66              | 1,643,794.00          | 72,265,440.66  |  |  |
| T590200-19                 | เงินเดือนบุคลากรทางการศึกษา                                    | 1,844,860.00            | 0.00            | 1,844,860.00               | 27,150.00             | 1,817,710.00   |  |  |
| T590200-20                 | เงินค่าจ้างประจำ                                               | 2,505,440.00            | 0.00            | 2,505,440.00               | 210.00                | 2,505,230.00 👻 |  |  |
|                            |                                                                |                         |                 |                            |                       |                |  |  |
| ที่ฎีกา<br>(ตั้งให้ครบ10หร | ก) ที่GFMIS วันบันทึก วันอนุมัติ<br>ภู้ภาตามGFMIS จากระบบGFMIS | อูกต้อง ไ               | ม่ถูก กำลังเลือ | n                          | รายการ                |                |  |  |
|                            | 01/04/2559 01/04/2559                                          | 13 × 14                 | ตั้งเบิก=ผิด    |                            |                       |                |  |  |
| ์ <u>รูปแบบ</u> Pตาม       | ด้วยปีงบประมาณ2หลักตามด้วยที่ฎีกา เช่น P590000001              |                         |                 |                            |                       |                |  |  |
| ตั้งเบิก                   | ส่งคืน เบิกจริง ภาษี                                           | คงเหลือ                 | เงนสงคน=เ       | <b>∖બ</b>                  | แภทเงินที่เบิก        |                |  |  |
|                            |                                                                |                         | ภาษี=ผิด        |                            |                       | <b>-</b>       |  |  |
| เพิ่มฎีกา                  | จบฎีกา ตรวจฎีกา เบิก ส่ง                                       | เค็น ส่งคืนไ            | ม่ระบุฎีกา      | บันทึก                     | ยกเลิก                | ସିଭ            |  |  |
|                            |                                                                |                         |                 |                            |                       |                |  |  |

11 เลือกปีภาษีปัจจุบัน ทำการตรวจสอบขอดการเบิกทั้งฎีกาประจำเดือนและฎีกาย่อยระหว่างเดือนให้ครบและ ถูกต้องทุกฎีกา (เหมือนการจัดทำภาษีประจำปี)

| มนุ1:เมนุหลัก เมนุ2:ผู้ดูแลระ                                                                                                    | บบ เมนู3:ส่วนช่วยเหลือ เมนู4:ออกจากระบบ                                                                                                    |
|----------------------------------------------------------------------------------------------------|----------------------------------------------------------------------------------------------------|
| 1:แก้ไขเงินเดือน<br>2:แก้ไขรายการ<br>3:แก้ไขข้อมูล ชพค-ชพส<br>4:ข้อมูลบุคลากร<br>5:ลงทะเบียนภูักาเบิกเงิน                                   | and the said                                                                                                    |
| 6:พิมพ์รายงาน<br>7:พิมพ์ฎีกาประจำเดือน<br>8:เตรียมข้อมูลสู่อินเทอร์เน็ต<br>9:การจัดการข้อมูลภาษี<br>10.ตรวจรายรับ<br>11.เตรียมข้อมูลจ่ายตรง | <ul> <li>1:พิมพ์รายละเอียดข้อมูล</li> <li>2:พิมพ์แบบเซ็คระดับ</li> <li>3:พิมพ์แบบสรุปรับ-จ่าย</li> <li>4:พิมพ์การโอนธนาคาร</li> <li>5:พิมพ์หน้างบใบสังจ่าย</li> <li>6:พิมพ์แบบ 4109</li> </ul> |
|                                                                                                    | 7:พิมพ์ใบรับรองภาษี<br>8:พิมพ์ใบรับรองภาษีย้อนหลัง<br>9:พิมพ์ใบรับรองภาษีรายเดือน                                                                                                    |

12 เมื่อตรวจฎีกาถูกต้องครบถ้วนแล้ว ทำการคำนวณภาษี โดยไปที่ เมนู1:เมนูหลัก 6:พิมพ์รายงาน 7:พิมพ์ ใบรับรองภาษี

| ผู้ลงนาม<br>ตำแหน่ง ผู้อำนา | วยการสำนักงานเขตพื้นที่การศึกษาป   | ระอมสือมาสงขอา เขตวิ            | ส่งข้อมูลภาษีขึ้นเน็ต                                                |
|-----------------------------|------------------------------------|---------------------------------|----------------------------------------------------------------------|
| ตำแหน่ง ผู้สำนา             | วยการสำนักงานเขตพื้นที่การศึกษาป   | ระถมศึกษาสงขอา เขต <sup>0</sup> |                                                                      |
|                             |                                    |                                 | 3                                                                    |
| ตำแหน่ง                     |                                    |                                 |                                                                      |
| วันที่พิมพ์ 10/04           | /2559                              | แก้ไขที่อยู่                    | <ul> <li>แยกโรงเรียน C รวม<br/>ส่งข้อมูลออกเป็นไฟล์ Excel</li> </ul> |
| ลายเซ็น<br>ลายเซ็           | น ชนาด 60 × 255 pixel ชื่อไฟล์เป็น | ภาษาอังกฤษตัวพิมพ์เล็           | ก ไม่เว้นวรรค ชนิด.jpg                                               |
|                             |                                    |                                 |                                                                      |

13 เปลี่ยนปีภาษีให้เป็นปีปัจจุบัน คลิกปุ่มคำนวณภาษี

| มนู1:เมนูหลัก  | เมนู2:ผู้ดูแลระบบ | เมนู3:ส่วนช่วยเหลือ                                                                                                    | เมนู4:ออกจากระบบ |
|----------------|-------------------|----------------------------------------------------------------------------------------------------|------------------|
| 1:แก้ไขเงินเย  | ก่อน              | 1000                                                                                                    |                  |
| 2:แก้ไขรายก    | าร                | - IN                                                                                                    |                  |
| 3:แก้ไขข้อมูล  | ชพก-ชพส           | Contraction of the                                                                                                    |                  |
| 4:ข้อมูลบุคลา  | กร                | <ul> <li>Reserve and the second second s</li></ul> |                  |
| 5:ลงทะเบียน    | ฎีกาเบิกเงิน      |                                                                                                    |                  |
| 6:พิมพ์รายงา   | 4                 | <ul> <li>Image: Image: Ima</li></ul> |                  |
| 7:พิมพ์ฎีกาป   | ระจำเดือน         |                                                                                                    |                  |
| 8:เตรียมข้อมู  | ลสู่อินเทอร์เน็ต  |                                                                                                    |                  |
| 9:การจัดการรู้ | ข้อมูลภาษี        |                                                                                                    | Automotion       |
| 10.ตรวจรายร    | รับ               |                                                                                                    |                  |
| 11.เตรียมข้อม  | งูลล่ายตรง        |                                                                                                    |                  |

14 จัดทำข้อมูลสำหรับจ่ายตรง โดยไปที่ เมนู1:เมนูหลัก 11:เตรียมข้อมูลจ่ายตรง

| 🕞 เตรียมข้อมูลอ่ายตรง เวอร์ช้ | <u>รัน 5 เมษายน 2559 เวลา 22.20 น.</u> |                       |                   | ×                          |
|-------------------------------|----------------------------------------|-----------------------|-------------------|----------------------------|
| ช้อมูลเดือน เมษายน            |                                        |                       | •                 | รทัสสหกรณ์                 |
| ที่อยู่ข้อมูล                 |                                        |                       |                   |                            |
|                               |                                        | จำนวน                 | ตรวจผ่าน สรุปผว   | a                          |
| I                             | ข้อมูลเลขประชาชน                       | 2,420                 | i                 |                            |
| J                             | ข้อมูลธนาคาร                           |                       |                   |                            |
| รหัสรายการทักสุทกรณ์          | ข้อมูลส่วนลดหย่อน (ล.ย.01)             |                       |                   |                            |
| F14 [                         | ข้อมูลสหกรณ์ออมทรัพย์                  |                       |                   |                            |
| ſ                             | วันเริ่มต้นเป็นสมาชิก กบข./กสจ.        |                       |                   |                            |
| รศัสรายการศัก กบข.ส่วนเพิ่ม   | วันที่เริ่มสะสมเข้า กบข.               |                       |                   |                            |
| F31 [                         | วันที่เริ่มสะสมส่วนเพิ่ม กบข.          |                       |                   |                            |
| ภาษีตั้งฐาน                   | แก้ไขธนาคาร โหลดใหม่ แก้ไข             | <b>บุคคล</b> บันทึกร้ | ข้อมูล เช็กข้อมูล | จัดทำไฟล์ช้อมูล <b>ปิด</b> |

15 จะพบกับหน้าจอการเตรียมข้อมูลจ่ายตรง ให้ตรวจรหัสรายการหักสหกรณ์ ว่าอยู่ช่องที่เท่าไร (ตัวอย่างอยู่ช่อง F14) และรหัสรายการหัก กบข.ส่วนเพิ่ม ว่าอยู่ช่องเท่าไร (ตัวอย่างอยู่ช่อง F31) คลิกปุ่ม เช็คข้อมูล

| ট เตรียมข้อมูลอ่ายตรง เวอ      | ร์ชัน 5 เมษายน 2559 เวลา 22.20 น. |            |                |                                | ×   |
|--------------------------------|-----------------------------------|------------|----------------|--------------------------------|-----|
| ข้อมูลเดือน เมษายน             | ✓ 2559 ชนิดข้อมูล                 |            | •              | รทัสสหกรณ์                     |     |
| ที่อยู่ข้อมูล                  |                                   |            |                |                                |     |
|                                |                                   | จำนวน      | ตรวจผ่าน       | สรุปผล                         |     |
|                                | 🔽 ข้อมูลเลขประชาชน                | 2,329      | 2,313          | ไม่ผ่าน                        |     |
|                                | 🔽 ข้อมูลธนาคาร                    | 2,329      | 2,329          | ผ่าน                           |     |
|                                | 🔽 ข้อมูลส่วนลดทย่อน (ล.ย.01)      | 2,329      | 458            | ไม่ผ่าน                        |     |
| skasienisknaknak<br>F14        | 🔽 ข้อมูลสหกรณ์ออมทรัพย์           | 1,819      | 0              | ไม่ผ่าน                        |     |
|                                | 🔽 วันเริ่มต้นเป็นสมาชิก กบข./กสจ. | 2,220      | 0              | ไม่ต่าน                        |     |
| รตัวสรรมอาระดัง อุมหาส่วนแพื่ง | 🔽 วันที่เริ่มสะสมเข้า กบข.        | 2,220      | 0              | ไม่ผ่าน                        |     |
| 588512/1158// /1112.4746648    | 🔽 วันที่เริ่มสะสมส่วนเพิ่ม กบข.   | 10         | 0              | ไม่ผ่าน                        |     |
| ภาษีตั้งราน                    | แก้ไขธนาคาร โหลดใหม่ แก้ไร        | มบุคคล บัน | เท็กข้อมูล เช็ | คช้อมูล <b>ลัดทำไพล์ช้อมูล</b> | ปิด |

16 ระบบจะสรุปผลการตรวจเช็กข้อมูล ให้กลิกปุ่มการสรุปผลแต่ละรายการ แล้วเปิดไฟล์ดูว่าข้อมูลมีปัญหา อะไรจึงตรวจไม่ผ่าน จะได้ทำการแก้ไขให้ผ่าน ถึงแม้ไม่แก้ไขให้ผ่านก็สามารถจัดทำไฟล์ข้อมูลได้ แต่ข้อมูลที่ได้ จะว่างเปล่าไม่สมบูรณ์

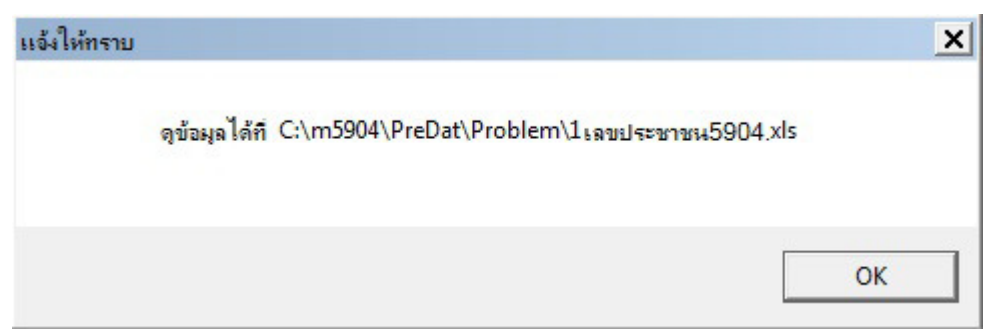

17 ผลการตรวจเลขประชาชน ระบบจะแสดงบุคคลที่ไม่ได้กรอกข้อมูลเลขประชาชน หรือกรอกแล้วแต่ระบบ ตรวจสอบแล้วพบไม่ไม่น่าจะถูกต้อง จึงให้ตรวจซ้ำจากข้อมูลจริงอีกที

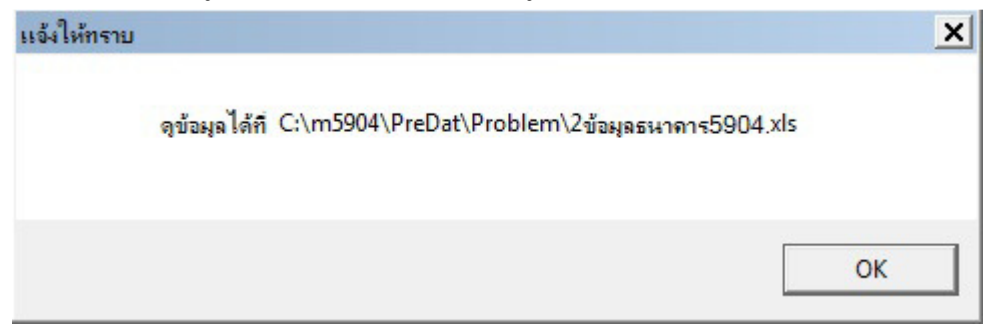

18 ผลการตรวจข้อมูลธนาคาร ถ้าไม่ผ่านระบบจะแสดงบุคคลที่ไม่มีเลขบัญชี หรือไม่ได้กำหนดรหัสสาขา ธนาการ แต่ถ้าตรวจผ่าน ระบบจะแสดงข้อมูลว่าสาขาธนาการที่ระบบตรวจสอบนั้นถูกต้องจริงหรือไม่

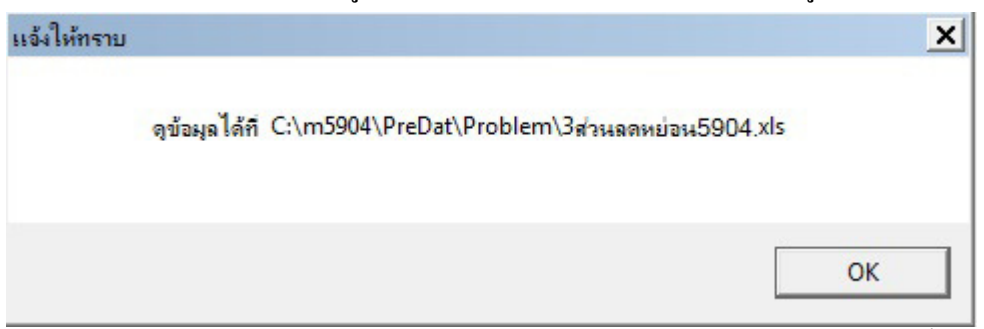

19 ผลการตรวจส่วนลดหย่อน ระบบจะตรวจเช็คเฉพาะบุคคลที่กรอกส่วนลดหย่อนปีที่ระบุเท่านั้น ไม่ตรวจสอบ ข้อมูลเก่า

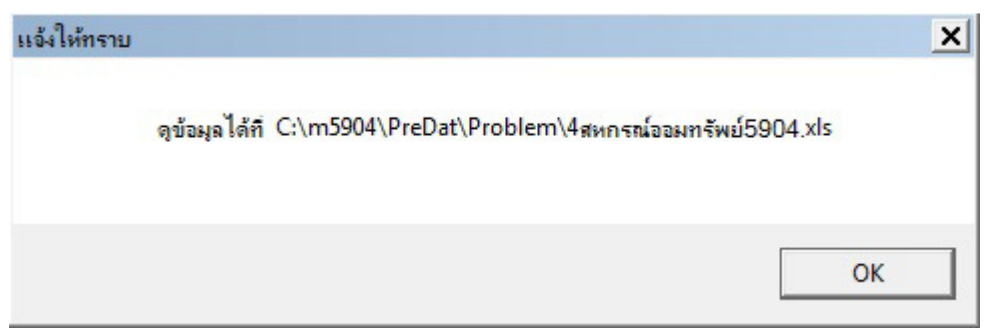

20 ผลการตรวจสหกรณ์ออมทรัพย์ ระบบจะตรวจรหัสสหกรณ์ ซึ่งต้องประสานกับสหกรณ์ออมทรัพย์ ว่ารหัสคือ อะไร (เป็นเลข 5 หลัก) และเลขสมาชิกสหกรณ์ออมทรัพย์ของข้าราชการและลูกจ้างประจำคืออะไร โดยนำเข้า ข้อมูลเอ็กเซลไฟล์ 3 สคมภ์ คือ สคมภ์A=ลำคับที่,สคมภ์B=คำนำหน้าชื่อติคกับชื่อตัว เว้นวรรคนามสกุล สคมภ์ C=เลขสมาชิกสหกรณ์

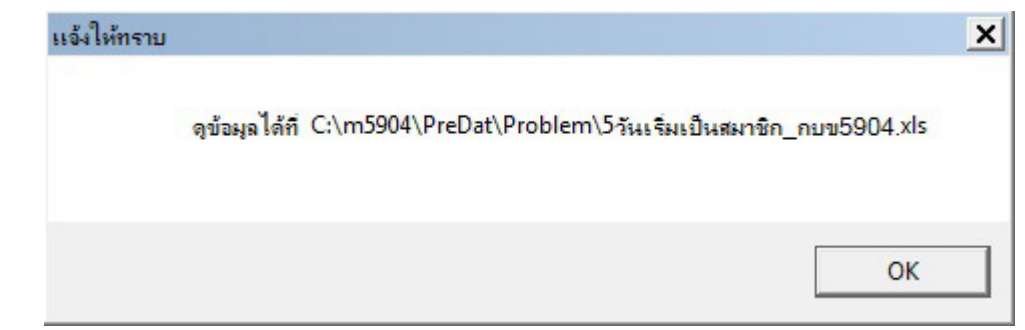

21 ผลการตรวจวันเริ่มเป็นสมาชิก ยังไม่ได้พัฒนา เพราะต้องรอข้อมูลจาก กบบ.

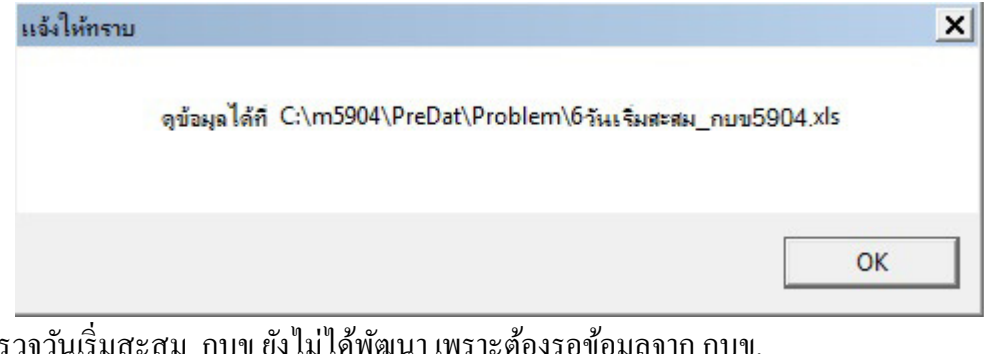

22 ผลการตรวจวันเริ่มสะสม\_กบง ยังไม่ได้พัฒนา เพราะต้องรอง้อมูลจาก กบง.

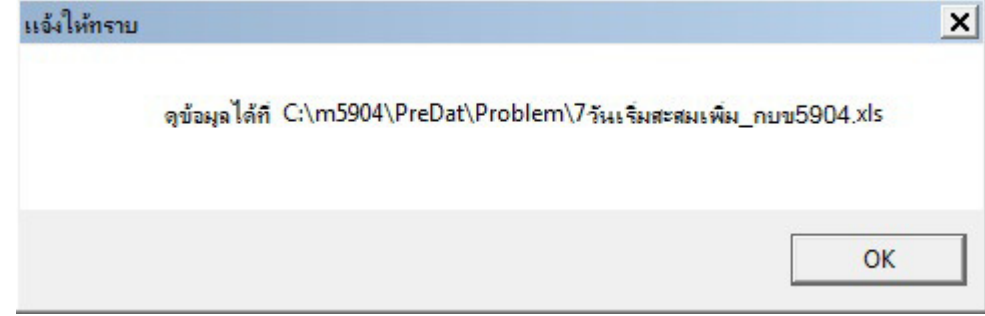

23 ผลการตรวจวันเริ่มสะสมเพิ่ม\_กบบ ยังไม่ได้พัฒนา เพราะต้องรอข้อมูลจาก กบบ.